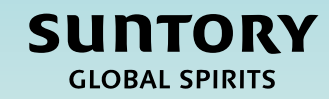

# Guía de referencia rápida (GRR) Registro del proveedor - México

# Contenido

Resumen del proceso de registro del proveedor

Cuestionario de registro del proveedor

Enviar un cuestionario de registro del proveedor

Instrucciones adicionales sobre cómo completar el cuestionario

Cuestionario de Relish (para individuos particulares)

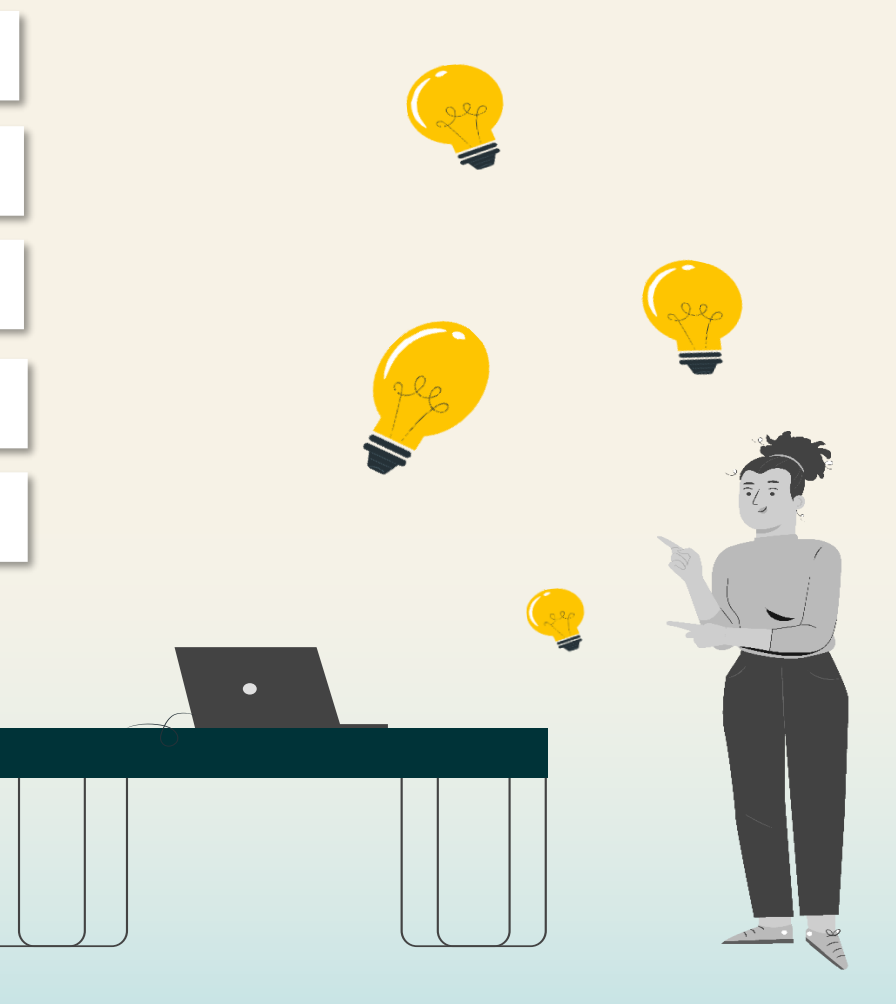

# Resumen del proceso de Supplier Lifecycle & Performance

La finalidad de esta GRR es proporcionar **instrucciones a los proveedores de México sobre cómo completar un cuestionario de registro del proveedor** en el marco del proceso de Supplier Lifecycle and Performance.

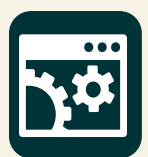

SAP Supplier Lifecycle & Performance (SLP) es un conjunto de procesos vinculados para gestionar todas las actividades relacionadas con los proveedores.

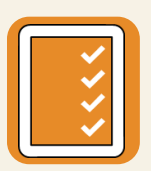

**Registro e incorporación** – Permite a los proveedores facilitar los datos de su compañía necesarios para hacer negocios con Suntory Global Spirits.

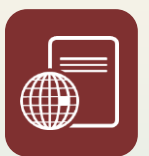

**Certificaciones y cuestionarios** – Recopila cualquier certificado o información adicional que el proveedor necesite para hacer negocios con Suntory Global Spirits en función de la mercancía o la región.

En esta GRR, verá lo siguiente en la esquina superior derecha de las diapositivas. Indica la parte interesada que realizará los pasos asociados en el proceso de registro del proveedor.

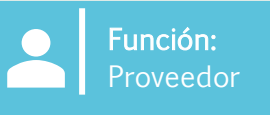

# Cuestionario de registro del proveedor

El proceso de registro del proveedor es para que usted **envíe la información relevante de su compañía a Suntory Global Spirits (SGS).** Recibirá un correo electrónico de registro de proveedores con indicaciones para completar un cuestionario.

Al hacer clic en el enlace del correo electrónico, se le dirigirá a Ariba Business Network para que complete un cuestionario. En Ariba Business Network es donde interactuará con Suntory Global Spirits. En esta plataforma podrá actualizar los datos de su compañía, recibir órdenes de compra, facturar a Suntory Global Spirits y participar en los eventos de adquisición.

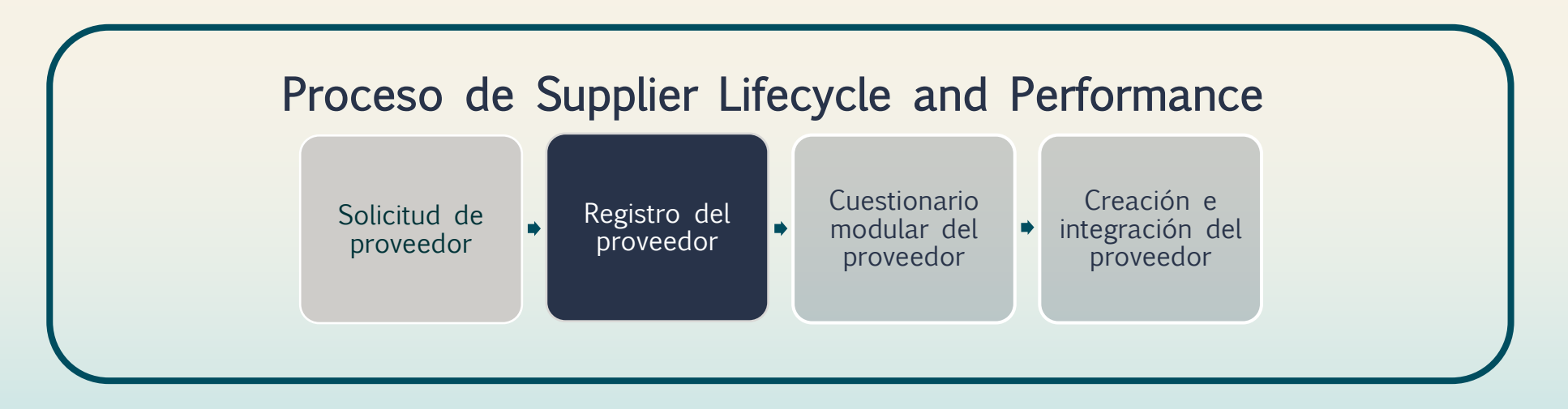

Recibirá una invitación para darse de alta en Ariba Business Network.

1. Para darse de alta, o para iniciar sesión en una cuenta existente, haga clic en "Haga clic aquí" para acceder a Ariba.

#### Register as a supplier with Site Services

Hello!Kaitlyn LaValley has invited you to register to become a supplier with Site Services. Start by creating an account with SAP Business Network. It's <u>free.Site</u> Services uses SAP Business Network to manage its sourcing and procurement activities and to collaborate with suppliers. If South Texas Cleaning already has an account with SAP Business Network, sign in with your username and password. <u>Click Here</u> to create account now

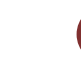

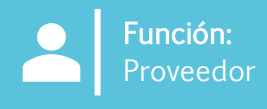

Se le dirigirá a una pantalla para que inicie sesión en Ariba.

- 2. Hay varias formas en las que puede acceder al sistema:
  - a) Puede hacer clic en **"Revisar cuentas"** para revisar las cuentas que puedan coincidir con su dominio de correo electrónico.
  - b) Puede iniciar sesión con su cuenta existente haciendo clic en "Utilizar cuenta existente".
  - c) Puede crear una nueva cuenta haciendo clic en "Crear nueva cuenta".

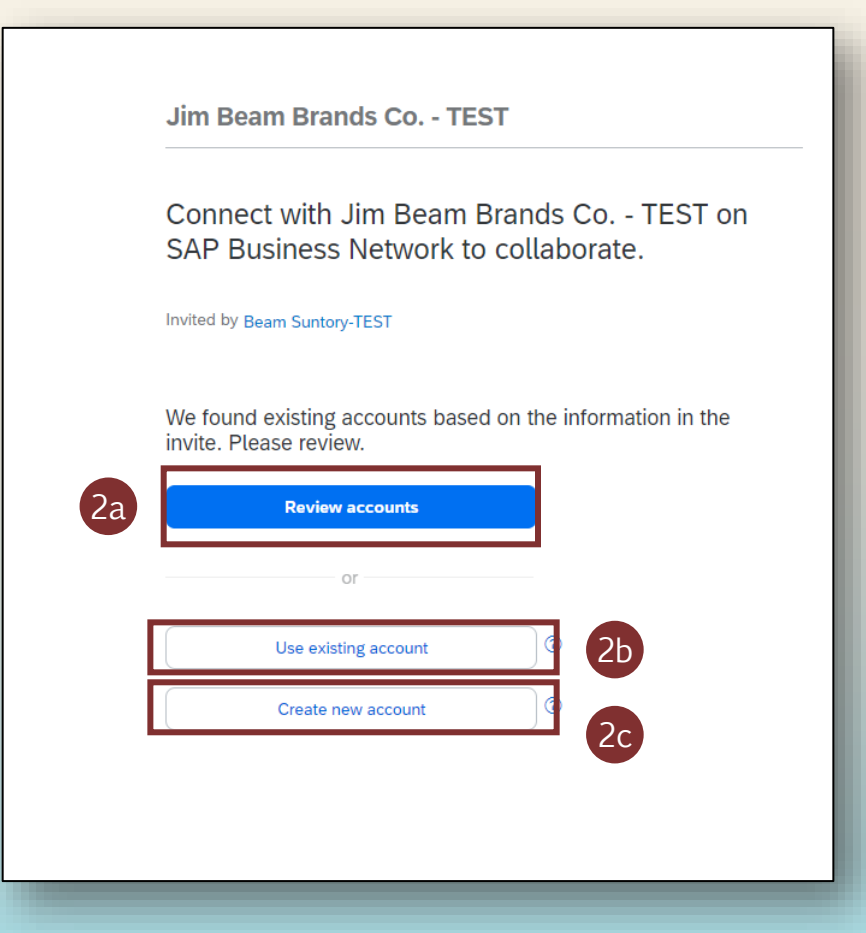

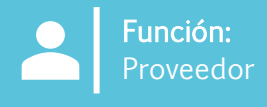

Si es la primera vez que completa el registro, deberá crear una nueva cuenta.

- 3. Complete los campos de información básica Información de la compañía e Información de la cuenta de administrador.
- 4. Cree una contraseña y haga clic en "Crear cuenta".

| Jim Bea                                                                                                    | am Brands Co TEST                                                                                                    | Zip *                                                                                                    |
|----------------------------------------------------------------------------------------------------|----------------------------------------------------------------------------------------------------|----------------------------------------------------------------------------------------------------|
| Create with Jin<br>Busines                                                                                                    | an account to connect and collaborate<br>m Beam Brands Co TEST on SAP<br>ess Network                                                                      | Administrator account information ③                                                                                                    |
| 3 Company<br>DUNS numb<br>Don't know y<br>Company (le<br>Country/Reg<br>Address line<br>Address line<br>City *<br>City *<br>City * | hy information          ber         your DUNS number?         legal) name *         br         gion *         e 1 *         e 2         e 3         state | First name * Last name *   First name * Last name *   First name * -   First name * - |

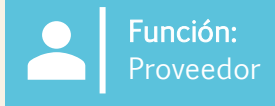

- 5. Una vez que haya iniciado sesión en su cuenta existente o haya creado una nueva, puede acceder al cuestionario de registro del proveedor específico de SGS accediendo a **"Propuestas y cuestionarios de Ariba"**.
- 6. Haga clic en **"Cuestionario de registro del proveedor"** para abrir el cuestionario y comience a ingresar su información.
- Este cuestionario es donde se mantendrá, y actualizará si es necesario, su información de proveedor.

| SA | Ariba Proposals and Questionnaires 👻 | TEST MODE                       |                         |                                  |                                      |                                            |                               |
|----|--------------------------------------|---------------------------------|-------------------------|----------------------------------|--------------------------------------|--------------------------------------------|-------------------------------|
| BE | AM SUNTORY-TEST                      | 5                               |                         |                                  |                                      |                                            |                               |
|    | There are no matched postings.       | Welcome to t                    | he Ariba Spend Manageme | <b>nt</b> site. This site assist | s in identifying world class supplie | rs who are market leaders in quality, serv | rice, and cost. Ariba, Inc. a |
|    |                                      | Home                            |                         |                                  |                                      |                                            |                               |
|    |                                      | Events                          |                         |                                  |                                      |                                            |                               |
|    |                                      | Title                           | ID                      | End Time 👃                       |                                      | Event Type                                 |                               |
|    |                                      |                                 |                         |                                  |                                      | No items                                   |                               |
|    |                                      | Risk Assessm                    | nents                   |                                  |                                      |                                            |                               |
|    |                                      | Title                           | ID                      |                                  | End Time 👃                           |                                            | Event Typ                     |
|    |                                      |                                 |                         |                                  |                                      | No items                                   |                               |
|    |                                      | Registration                    | Questionnaires          |                                  |                                      |                                            |                               |
|    |                                      | Title                           |                         |                                  |                                      | ID                                         | End T                         |
|    |                                      | <ul> <li>Status: Ope</li> </ul> | en (1)                  |                                  |                                      |                                            |                               |
|    |                                      | Supplier registrat              | tion questionnaire      | 6                                |                                      | Doc1264088643                              | 10/5                          |
|    |                                      | Qualification                   | Questionnaires          | -                                |                                      |                                            |                               |
|    |                                      | Title                           | ID                      | End Time 🕴                       |                                      | Commodity                                  | Re                            |
|    |                                      |                                 |                         |                                  |                                      | No items                                   |                               |
|    |                                      | Questionnair                    | es                      |                                  |                                      |                                            |                               |
|    |                                      |                                 |                         |                                  |                                      |                                            |                               |

9

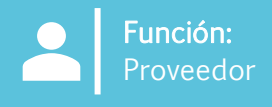

GLOBAL SPIRITS

- En el "Cuestionario de registro del proveedor", llene todos los campos obligatorios. Los campos obligatorios se indican con un 7. asterisco rojo (\*).
  - a) Puede hacer clic en los enlaces de las preguntas para obtener más información. Consulte la página 16 de este documento para informarse sobre cómo completar las secciones específicas de este cuestionario.

Nota: Algunos de los campos se llenarán automáticamente con los datos de los formularios de proveedores completados por SGS. Estos campos se pueden editar, si es necesario.

| Ariba Sourci                | ing                                                                                    | Company Settings ▼ Kaitlyn LaValley ▼ Feedback Help ▼ Messages >>                                                                                                    |
|-----------------------------|----------------------------------------------------------------------------------------|----------------------------------------------------------------------------------------------------|
| o back to Beam Suntory-TEST | T Dashboard                                                                            | Desktop File Sync                                                                                                    |
| Console                     | Doc1264088643 - Supplier registration questionnaire                                    | U Time remaining<br>29 days 23:39:15                                                                                                    |
| ant Massagas                |                                                                                        |                                                                                                    |
| nt Details                  | All Content                                                                            | 二 一 3 二 二 1 二 二 二 二 二 二 二 二 二 二 二 二 二 二 二 二                                                                                                    |
| onse History<br>onse Team 7 | Name †                                                                                 |                                                                                                    |
|                             | ▼ 1 General Supplier Information                                                       |                                                                                                    |
| ent Contents                | 1.1 Do you accept the Business Code of Conduct?                                        | * Unspecified ✓                                                                                                    |
| All Content                 | 1.2 Do you agree to ou Corporate Social Responsibility (CSR) Statement?                | * Unspecified V                                                                                                    |
| 1 General Supplier          | 1.4 Supplier Name ①                                                                    | * South Texas Cleaning                                                                                                    |
| Toposti                     | 1.5 Doing Business As (DBA) Name                                                       | *                                                                                                    |
| 2 Information               | 1.6 Country code (main and mobile telephone numbers)                                   | * Unspecified V                                                                                                    |
| 3 Tax Information           | 1.7 Main telephone number                                                              | *                                                                                                    |
| Diversity                   |                                                                                        | *Show More                                                                                                    |
| Information                 |                                                                                        | House Number: *                                                                                                    |
|                             |                                                                                        | Street 2:                                                                                                    |
|                             |                                                                                        | Street 3:                                                                                                    |
|                             | 1.8 Main address                                                                       | District: ()                                                                                                    |
|                             |                                                                                        |                                                                                                    |
|                             |                                                                                        | City:                                                                                                    |
|                             |                                                                                        | Country/Region: (no value) (no value) (no va |
|                             | (*) indicates a required field                                                         |                                                                                                    |
|                             |                                                                                        |                                                                                                    |
|                             | Submit Entire Response         Save draft         Compose Message         Excel Import |                                                                                                    |
|                             | Save drait Compose message Excertimport                                                |                                                                                                    |

10

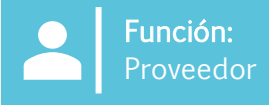

GLOBAL SPIRITS

- 8. Como proveedor de México, se le pedirá que cargue un archivo adjunto de su comprobante de residencia.
- 9. Se le pedirá que cargue documentación específica de México. Un empleado de SGS le enviará estos documentos por correo electrónico cuando reciba el cuestionario. A continuación, usted los cargará tal y como se indica en el cuestionario de registro.
- 10. Si es un proveedor internacional que presta servicios a Estados Unidos, haga clic en "Sí". Se le pedirá que cargue su documentación W8.

| 1.10 DUNS Number                                                                                                    |                                                 |               | - 0 |               |                                  |
|----------------------------------------------------------------------------------------------------|-------------------------------------------------|---------------|-----|---------------|----------------------------------|
| 1.11 Suntory Global Spirits has moved to the Ariba Network for purchasing to help drive compliance, process efficiency and collaboration with our suppliers. As part of this initiative, we are expecting our suppliers to send receive transactional documents including POs and Invoices over the Ariba Network. Benefits for your organization include: - Automated invoice to Purchase Order matching reducing delays in invoice processing Real-tim invoice and payment status Report against and archive your orders, invoices and other transactions Greater wallet and market share through use of online catalogs and potential new business opportunities through visi other buying organizations on the Ariba Network. Please refer to the URL below for further details: Ariba Network for suppliers | l and<br>ne view of<br>iibility to              |               |     |               |                                  |
| 1.12 Are you willing and able to transmit and receive traditional Procurement and Accounts Payables documents, such as Purchase Orders, Order Confirmations, Advance Shipment Notifications and Invoices, electronical Network?                                                                                                    | lly via the Ariba                               | Unspecified 🗸 | ]   |               |                                  |
| 1.13 Do you accept Suntory Global Spirit's PO Terms & Conditions?                                                                                                    |                                                 | Unspecified 🗸 | ]   |               |                                  |
|                                                                                                    |                                                 | Unspecified V | ]   |               |                                  |
| 1.15 Are you willing and able to provide electronic catalog content via the Ariba Network?                                                                                                    |                                                 |               | J   |               |                                  |
| 1.15 Are you willing and able to provide electronic catalog content via the Ariba Network?                                                                                                    |                                                 |               | J   |               |                                  |
| 1.15 Are you willing and able to provide electronic catalog content via the Ariba Network?                                                                                                    |                                                 |               | J   |               |                                  |
| 1.15 Are you willing and able to provide electronic catalog content via the Ariba Network?         exico Supplier Documents         Upload completed BASC questionnaire (i)                                                                                                    | * <sup>Attach a fil</sup>                       |               | J   |               |                                  |
| 1.15 Are you willing and able to provide electronic catalog content via the Ariba Network?         exico Supplier Documents         Upload completed BASC questionnaire         Upload completed Environment (Land Lease) Questionnaire                                                                                                    | *Attach a fil<br>*Attach a fil                  |               | ]   |               |                                  |
| 1.15 Are you willing and able to provide electronic catalog content via the Ariba Network?         exico Supplier Documents         Upload completed BASC questionnaire         Upload completed Environment (Land Lease) Questionnaire         Upload completed Global Citizenship Survey                                                                                                    | *Attach a fil<br>*Attach a fil<br>*Attach a fil |               | ]   |               |                                  |
| 1.15 Are you willing and able to provide electronic catalog content via the Ariba Network?         exico Supplier Documents         Upload completed BASC questionnaire         Upload completed Environment (Land Lease) Questionnaire         Upload completed Global Citizenship Survey         versity Information                                                                                                    | *Attach a fil<br>*Attach a fil<br>*Attach a fil |               |     |               |                                  |
| 1.15 Are you willing and able to provide electronic catalog content via the Ariba Network?         exico Supplier Documents         Upload completed BASC questionnaire         Upload completed Environment (Land Lease) Questionnaire         Upload completed Global Citizenship Survey         exito Life mation         3.6.1 Are you an international vendor providing services in the US?                                                                                                    | *Attach a fil<br>*Attach a fil<br>*Attach a fil |               | 10  | * Yes         | ~                                |
| 1.15 Are you willing and able to provide electronic catalog content via the Ariba Network?         exico Supplier Documents         Upload completed BASC questionnaire         Upload completed Environment (Land Lease) Questionnaire         Upload completed Global Citizenship Survey         rersity Information         3.6.1 Are you a US vendor providing services to Mexico?                                                                                                    | *Attach a fil<br>*Attach a fil<br>*Attach a fil |               | 10  | * Yes<br>* No | <ul> <li>✓</li> <li>✓</li> </ul> |

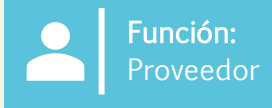

11. Si indica que es una "Organización", se le pedirá que facilite los siguientes datos fiscales, de pago y bancarios.

- Si el proveedor indica que es una 'Organización', se le pedirá que facilite los siguientes datos fiscales, de pago y bancarios. Si selecciona la opción "Individuo particular", recibirá un enlace de un servicio externo para que proporcione sus datos personales. Encontrará información e instrucciones adicionales en la última página de este documento.
  - Individuo particular se define como una única persona que es responsable de declarar impuestos sobre sus ingresos personales. Estos ingresos pueden proceder del empleo, inversiones, trabajo por cuenta propia o de otras fuentes.
  - Organización suele referirse a corporaciones, asociaciones, organizaciones sin fines de lucro u otras entidades legales formadas para hacer negocios, comerciar o realizar otras actividades

12. Después de seleccionar México en el campo **"País/Región"** se le pedirá que introduzca sus datos específicos de identificación fiscal.

| Name †                                                                                           |                                        |
|--------------------------------------------------------------------------------------------------|----------------------------------------|
| 3.1 Are you an Individual Owned or an Organization                                               | Organization V                         |
| ▼ 3.6 Tax number(s) / EIN                                                                        |                                        |
| 3.6.1 Are you an international vendor providing services in the US?                              | ★ Unspecified ∨                        |
| 3.6.5 Please provide a completed W-9 form                                                        | * <sup>Attach</sup> a file             |
| 3.6.6 Tax                                                                                        | *<br>Country/Region: (no value)        |
| 2 6 7 Blassa attack official supportion documentation that supports the tax information provided | *Attach a file                         |
|                                                                                                  |                                        |
| ▼ 3.6 Tax number(s) / EIN                                                                        |                                        |
| 3.6.1 Are you an international vendor providing services in the US?                              | * No v                                 |
| 3.6.2 Are you a US vendor providing services to Mexico?                                          | * No V                                 |
|                                                                                                  | *<br>Country/Region: Mexico (MX) v (i) |
| 3.6.6 Tax                                                                                        | Tax Name Tax Type Tax Number           |
|                                                                                                  | Mexico: VAT Liability Organization     |
|                                                                                                  | Mexico: RFC Number Organization        |

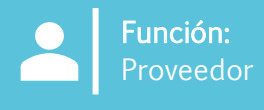

- 13. Para el método de pago:
  - a) Si selecciona "Pago electrónico", tendrá que "Añadir cuenta bancaria".
  - b) Si selecciona "Cheque", no se le pedirá que añada su cuenta bancaria.
- 14. Para añadir una cuenta bancaria, haga clic en "Añadir cuenta bancaria".
- 15. Vuelva a pulsar **"Añadir cuenta bancaria"** en la página siguiente.

| 4 Payment Method     5 Bank accounts     6 Do you utilize an intermediary bank?                                                                                  | Add Bank accounts                                                                                                    | s (0)               |
|----------------------------------------------------------------------------------------------------|----------------------------------------------------------------------------------------------------|---------------------|
| 8 Do you use an alternate payee?                                                                                                    |                                                                                                    | * Unspecified V     |
| 4 Payment Method<br>6 Do you utilize an intermediary bank?                                                                                                    | 13                                                                                                    | * Check v<br>* No v |
| ota: Si tiene un intermediario,<br>ambién puede añadirlo. Para<br>ñadirlo, responda a esa pregunta<br>specífica en el cuestionario de<br>egistro de proveedores. | Clicking Save will only save your Repeatable Section answers. To submit your response, you will need to click Save and then click Submit Entire Response on the main scree<br>All Content > 5 Bank accounts<br>Bank accounts (0)<br>Name ↑<br>Add Bank account | ren.                |

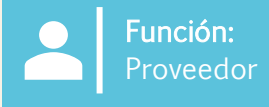

- 16. Añada todos los datos bancarios.
- 17. Haga clic en **"Guardar"** cuando haya terminado.

|                                                                                                    | 17 Save Cancel                 |
|----------------------------------------------------------------------------------------------------|--------------------------------|
|                                                                                                    |                                |
| Clicking Save will only save your Repeatable Section answers. To submit your response, you will need to click Save and then click Submit Entire Response on the main screen. |                                |
| All Content > 5 Bank accounts                                                                                                    |                                |
| Bank accounts (1)                                                                                                    |                                |
| Name †                                                                                                    |                                |
| ▼ Bank account #1 De                                                                                                    |                                |
|                                                                                                    | * Bank Type: No Choice ✓       |
|                                                                                                    | Country/Region: (no value)     |
|                                                                                                    | Bank Name:                     |
|                                                                                                    |                                |
|                                                                                                    | Bank Branch:                   |
|                                                                                                    | Street:                        |
|                                                                                                    | City:                          |
|                                                                                                    | State/Province/Region:         |
| Bank (Please add all bank details here) (                                                                                                    | Postal Code:                   |
|                                                                                                    |                                |
|                                                                                                    | Account Holder Name:           |
|                                                                                                    | Bank Key/ABA Routing Number:   |
|                                                                                                    | Account Number:                |
|                                                                                                    | IBAN Number:                   |
|                                                                                                    | SWIFT Code:                    |
|                                                                                                    |                                |
|                                                                                                    | Bank Control Key: No Choice V  |
| Bank Account Currency (j)                                                                                                    | * Unspecified v                |
| Please attach a bank reference or bank statement from the nominated bank account                                                                                             | *Attach a file                 |
| Attach NSKNOX verification                                                                                                    | "Attach a file                 |
| Add an additional Bank account                                                                                                    | (*) indicates a required field |
|                                                                                                    |                                |

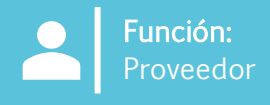

18. Una vez ingresada el resto de la información, pulse **"Enviar respuesta completa"** para enviar el cuestionario de registro del proveedor a SGS para su aprobación.

19. Una vez que se haya enviado, aparecerá un banner verde en la parte superior de la pantalla en el que se indica que **"la respuesta se ha enviado".** 

| Event Messages<br>Event Details                                  | All Content                                                                                                    |                                                                                                    |
|------------------------------------------------------------------|----------------------------------------------------------------------------------------------------|----------------------------------------------------------------------------------------------------|
| Response History                                                 | Now 1                                                                                                    |                                                                                                    |
| Response learn                                                   | T 3.6 Tax number(s) / EIN                                                                                                    |                                                                                                    |
| ▼ Event Contents                                                 | 3.6.1 Are you an international vendor providing services in the US?                                                                 | * No V                                                                                                    |
| All Content                                                      | 3.6.5 Please provide a completed W-9 form                                                                                           | ★ 📴 Test.pdf ∨ Update file Delete file                                                                                   |
| 1 General Supplier<br>Inf<br>2 Transaction<br>Information        | 3.68 Tax                                                                                                    | *<br>Country/Region: United States (US)<br>Tax Name Tax Type Tax Number<br>USA: Employer ID Number Organization 88899227 |
| 3 Tax Information                                                | 3.6.7 Please attach official supporting documentation that supports the tax information provided                                    | ★ 🕼 Test.pdf ∨ Update file Delete file                                                                                   |
| 5 Bank accounts                                                  | 3.6.9 Please provide your Business License Certificate                                                                              | ★ 🔁 Test.pdf ∨ Update file Delete file                                                                                   |
| 10 Diversity                                                     | 4 Payment Method                                                                                                    | * Electronic Payment V                                                                                                   |
| Information                                                      | 5 Bank accounts Add Bank accounts (1)                                                                                               |                                                                                                    |
|                                                                  | 6 Do you utilize an intermediary bank?                                                                                              | * No v                                                                                                    |
|                                                                  | 8 Do you use an alternate payee?                                                                                                    | * No V                                                                                                    |
|                                                                  | ▼ 10 Diversity Information                                                                                                    |                                                                                                    |
|                                                                  | 10.1 Is your company currently owned by a member(s) of an underrepresented group as identified by local definitions and guidelines? | * No v                                                                                                    |
|                                                                  | 11 Additional comments                                                                                                    |                                                                                                    |
|                                                                  | ( <sup>4</sup> ) Indicates a remined field                                                                                          |                                                                                                    |
| 18                                                               | Submit Entire Response Save draft I Compose Message Excel Import                                                                    |                                                                                                    |
| Console                                                          | Doc1264088643 - Supplier registration questionnaire                                                                                 |                                                                                                    |
| Event Message<br>Event Details<br>Response Hist<br>Response Tear | Your response has been submitted. Thank you for participating in the event.                                                         |                                                                                                    |
|                                                                  | All Content                                                                                                    |                                                                                                    |

Nota: Si no proporciona toda la información o la que proporcione es inexacta, no podrá enviar el cuestionario.

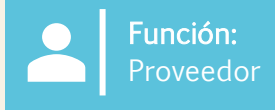

#### 21. Haga clic en el "Cuestionario de registro del proveedor" para ver su estado.

En la esquina superior derecha se mostrará el estado **"Pendiente de aprobación"**. El cuestionario pasará por un proceso de aprobación en el que varios aprobadores de SGS revisarán y aprobarán la información del mismo.

Si se rechaza su registro o se necesita información adicional, se le notificará por correo electrónico. A continuación, el estado cambiará a **"Rechazado"** en Ariba. Si se aprueba, el estado cambiará a **"Aprobado"**.

Si necesita actualizar su información en cualquier momento, acceda al cuestionario y seleccione "Revisar respuesta" en la parte superior, haga los cambios necesarios y vuelva a enviarlo. Se revisarán todos los cambios.

| Doc1264088643 - Supplier registration questionnaire                        |                 |
|----------------------------------------------------------------------------|-----------------|
| You have submitted a response to the questionnaire.                        |                 |
| Doc2469726268 - Supplier registration questionnaire                        |                 |
|                                                                            |                 |
| You have submitted a response for this event. Thank you for participating. |                 |
|                                                                            | Revise Response |

# Instrucciones adicionales sobre cómo completar el cuestionario del proveedor

Utilice la siguiente información a modo orientativo cuando complete el cuestionario del proveedor de Suntory Global Spirits. Se proporciona orientación según la sección del cuestionario.

#### Sección 1: INFORMACIÓN GENERAL DEL PROVEEDOR

- Dirección principal: el campo "Calle" solo debe contener el nombre de la calle; la parte numérica de la dirección debe figurar en el campo "Número de casa"
- Número DUNS: este campo es opcional; si no tiene un número DUNS o no está seguro, deje este campo en blanco

#### Sección 3: INFORMACIÓN FISCAL

- Si no tiene número de registro de impuestos al valor agregado (VAT), déjelo en blanco
- Si utiliza un número EIN, seleccione "Organización"; "Individuo particular" solo se seleccionará para los proveedores que utilicen un número de identificación emitido por el gobierno (ej: número de Seguro Social de EE. UU., número SIN de Canadá, etc.)

## Sección 4: MÉTODO DE PAGO

- Debe incluirse la información de la cuenta bancaria
- · Debe seleccionarse el pago electrónico si se incluye la cuenta bancaria

#### Sección 5: CUENTAS BANCARIAS

- No todos los campos son obligatorios
- Clave del banco/número de ruta ABA: es el código de entidad para el Reino Unido
- Se debe proporcionar la información bancaria; a continuación se incluye información para los países más habituales. Si se encuentra en el país indicado, incluya todos los campos de la lista.
- Suntory Global Spirits utiliza un servicio externo (Trust Pair) para validar la información bancaria de los proveedores. Podría recibir una llamada o un correo electrónico de Trust Pair para realizar las validaciones necesarias

| Gran Bretaña                                                                                                    | España                                                                                                    | Francia                                                                                                    |
|----------------------------------------------------------------------------------------------------|----------------------------------------------------------------------------------------------------|----------------------------------------------------------------------------------------------------|
| CLAVE DEL BANCO/NÚM. DE RUTA ABA (código de entidad)<br>NÚM. DE CUENTA BANCARIA<br>NÚM. IBAN                                       | CLAVE DEL BANCO/NÚM. DE RUTA ABA (dígitos 5-12<br>de su IBAN)<br>NÚM. DE CUENTA BANCARIA (dígito 15 para completar<br>su IBAN)<br>NÚM. IBAN<br>CLAVE DE CONTROL DEL BANCO (dígitos 13-14 de su<br>IBAN)           | CLAVE DEL BANCO/NÚM. DE RUTA ABA (dígitos 5-14 de su<br>IBAN)<br>NÚM. DE CUENTA BANCARIA (dígitos 15 a 25 de su IBAN)<br>NÚM. IBAN<br>CLAVE DE CONTROL DEL BANCO (últimos 2 dígitos) |
| GB51BOFS - 801313 - 10415863                                                                                                    | ES91 - 00491817 - 02 - 2910291330                                                                                                    | FR76 - 3078800100 - 08936270001 - 18                                                                                                    |
| Alemania                                                                                                    | México                                                                                                    | Enlace para dividir el IBAN                                                                                                    |
| CLAVE DEL BANCO/NÚM. DE RUTA ABA (dígitos 5-12 de su<br>IBAN)<br>NÚM. DE CUENTA BANCARIA (dígitos 13 a 22 de su IBAN)<br>NÚM. IBAN | CLAVE DEL BANCO/NÚM. DE RUTA ABA (primeros 3<br>dígitos de su número CLABE)<br>NÚM. DE CUENTA BANCARIA (dígitos 4 a 17 de su<br>número CLABE)<br>CLAVE DE CONTROL DEL BANCO (último dígito de su<br>número CLABE) | https://www.xe.com/ibancalculator/                                                                                                    |
| DE91 - 10070100 - 0308014000                                                                                                    | 012 - 18001597867799 - 2                                                                                                    |                                                                                                    |

#### Sección 5: CUENTAS BANCARIAS

• A continuación se especifican las claves de los bancos para Canadá y Brasil

#### Canadá

En el caso de Canadá, la clave del banco será un número de 9 dígitos, que incluye un cero a la izquierda; el proveedor deberá proporcionar el número bancario de 3 dígitos y el número de tránsito de 5 dígitos.

| 0 inicial<br>obligatorio | Número de banco o institución de 3 dígitos | Número de tránsito de 5 dígitos |
|--------------------------|--------------------------------------------|---------------------------------|
| 0                        |                                            |                                 |

GLOBAL SPIRIT

#### Brasil

Es imprescindible que el CPF o el CNPJ estén registrados en nuestro sistema, de lo contrario, el pago no podrá realizarse.

#### Clave del banco

En el caso de Brasil, la clave del banco será un número de 8 dígitos. El proveedor debe facilitar el código bancario, que se compone de 3 dígitos y un dígito de control adicional, así como el número de agencia, que contiene 4 dígitos + 1 dígito de control (que debe ignorarse en el caso de la clave del banco). El código del banco y el dígito de control pueden elegirse de la tabla a continuación.

| Código del l            | oanco               | Dígito |
|-------------------------|---------------------|--------|
|                         |                     |        |
| Nombre del banco        | Código del<br>banco | Dígito |
| Itaú                    | 341                 | 7      |
| Santander               | 033                 | 7      |
| Bradesco                | 237                 | 2      |
| Banco do Brasil         | 001                 | 9      |
| Caixa Econômica Federal | 104                 | 0      |

## Brasil, cont.

## Número de cuenta bancaria de Brasil

El número de cuenta bancaria en Brasil tendrá entre 4 y 11 dígitos, seguidos de un guion ("-") y un dígito de verificación adicional al final. Para estos números, el número de cuenta debe introducirse en el campo correspondiente, y el dígito de verificación después del guion debe introducirse en el campo 'Clave de control'. No es necesario incluir el guion. Si no hay guion/dígito adicional, el número de cuenta se introducirá en el campo 'Número de cuenta' y el campo 'Clave de control' se dejará en blanco. Ejemplos de pautas de cuentas bancarias de los bancos más frecuentes:

- Itaú
  - Agencia: 4 dígitos
  - Cuenta: 5 dígitos + 1 dígito de control

#### • Banco do Brasil

- Agencia: 4 dígitos + 1 dígito de control
- Cuenta: 8 dígitos + 1 dígito de control
- Bradesco
  - Agencia: 4 dígitos + 1 dígito de control
  - Cuenta: 7 dígitos + 1 dígito de control

#### Nubank

- Agencia: 4 dígitos
- Cuenta: 8 dígitos + 1 dígito de control
- Nubank
  - Agencia: 4 dígitos
  - Cuenta: 6 dígitos + 1 dígito de control
- C6 Bank
  - Agencia: 4 dígitos
  - Cuenta: 6 dígitos + 1 dígito de control
- Neon
  - Agencia: 4 dígitos
  - Cuenta: 6 dígitos + 1 dígito de control

#### • Next

- Agencia: 4 dígitos + 1 dígito de control
- Cuenta: 6 dígitos + 1 dígito de control
- Caixa econômica
  - Agencia: 4 dígitos
  - Cuenta: 11 dígitos + 1 dígito de control
- Inter
  - Agencia: 3 dígitos
  - Cuenta: 4 dígitos + 1 dígito de control

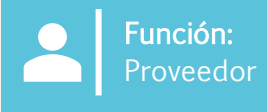

## Completar el cuestionario de Relish

#### **Relish para individuos particulares**

Si la respuesta a la pregunta 3.1 es individuo particular, al proporcionar la información bancaria, los proveedores deberán facilitar sus datos a través de un servicio externo llamado Relish. Este servicio encriptará los datos personales.

1. El proveedor recibirá un correo electrónico y hará clic en el formulario PII

| Relish - PII Form Update<br>support@relishiq.com<br>To<br>Teterntion Policy 1 Year Delete (1 year)<br>01 If there are problems with how this message is display | Expires 2/18/2026                                                                                                    | 🕲 숙 Reply 🐇 Reply A                   |
|----------------------------------------------------------------------------------------------------|----------------------------------------------------------------------------------------------------|---------------------------------------|
| Caution - External Email<br>Do not click on unknown links and attachments                                                                                       |                                                                                                    |                                       |
|                                                                                                    | Pli Information Update   Pli Information Update Pli Information Update Pli Information Update Pli Information Update Pli Information Update Pli Information Update Pli Information Update Pli Information Update Pli Information Update Pli Information Update Pli Information (Pil) update request. The link below will be a secure session in which we can take your information, validate it and encryption update request. The link below will be a secure session in which we can take your information, validate it and encryption Please follor on the exet UPL to complete the form. Pli FORM Tyou are having any leases with your account, passes our threatage to unacted by replying to the information. | at you had<br>lake you to<br>pt it to |

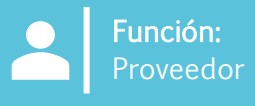

#### Relish, cont.

2. Se mostrará una página para introducir el código de acceso del segundo correo electrónico. En la sección para proporcionar los datos personales, el proveedor seleccionará "TODO" (los anexos adicionales incluyen, entre otros, un cheque anulado, formularios fiscales, etc.)

|                                                                                                    | Relish - PII Token                                                                                                    |
|----------------------------------------------------------------------------------------------------|----------------------------------------------------------------------------------------------------|
|                                                                                                    | Caution - External Email Do not click on unknown links and attachments                                                         |
| An e-mail has been sent to you with an<br>access code. Please enter it below<br>Access Code*<br>890157<br>Choose sections for update:<br>All<br>Bank Validation<br>Tin Validation<br>Additional Attachments | <image/> <image/> <image/> <image/> <image/> <image/> <section-header><text><text><text></text></text></text></section-header> |
| LOGIN                                                                                                    |                                                                                                    |

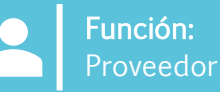

UNTORY

#### Relish, cont.

3. El proveedor llenará los campos obligatorios y seleccionará "Pulsar para validar". Esto debe hacerse par cada sección y la validación puede tomar de 2 a 3 minutos. El botón se volverá verde cuando se complete la validación

No utilice caracteres especiales (solo letras/números)

4. Seleccione "Pulsar para encriptar y enviar los datos" er la parte inferior una vez completadas todas las validaciones; aparecerá una ventana emergente de confirmación para que los proveedores seleccionen "Confirmar"

5. La información se enviará a Suntory Global Spirits; el proveedor recibirá un correo electrónico informándole de que el proceso de proporcionar información personal ha finalizado.

|                                   | Sensitive Data Entry and Verification Form |             |                 |                   |         |  |  |
|-----------------------------------|--------------------------------------------|-------------|-----------------|-------------------|---------|--|--|
| У                                 |                                            |             |                 |                   | _       |  |  |
| acerse para                       | For Supplier: JOEL PENA LOMELI (S69248902) |             |                 |                   |         |  |  |
| a 3                               |                                            |             |                 | RES               | ET      |  |  |
| omplete la                        | Personal Tax ID Info                       |             |                 |                   |         |  |  |
|                                   | Tax Country*                               |             |                 |                   |         |  |  |
|                                   | Mexico                                     | *           |                 |                   |         |  |  |
| números)                          | Upload W8/W9 Form                          |             |                 |                   |         |  |  |
|                                   | Supplier Type*                             |             | Tax Type*       |                   |         |  |  |
| s datos" en                       | Individual                                 | *           | RFC             |                   | *       |  |  |
|                                   | Ninovari                                   |             |                 |                   |         |  |  |
|                                   | Joel Pena                                  |             |                 |                   |         |  |  |
| eue                               |                                            |             |                 |                   |         |  |  |
| onen                              | Tax Identification Number (TIN)*           |             | 6               |                   |         |  |  |
|                                   | PELJ61071531A                              |             | 3               |                   | 0       |  |  |
| pirits; el<br>nándole de          | Banking Details                            |             |                 | S CLICK TO VALIDA | ПЕ      |  |  |
| ersonal ha                        | Mexico                                     |             | Account Number* |                   |         |  |  |
| I de som hoston hernoer et met    | mexico                                     |             | 39302994828283  |                   | $\odot$ |  |  |
| Encrypt and Submit Form Cor       | firmation                                  |             |                 |                   |         |  |  |
| Diana anna all data is anna thafa |                                            |             |                 |                   |         |  |  |
| you want to proceed?              | re encryption and transmission. You will   | not be ablé | 4 m ag          | am. Are you sure  |         |  |  |
|                                   |                                            |             |                 |                   |         |  |  |
|                                   |                                            |             |                 | CLOSE CONFIRM     |         |  |  |
|                                   | 9490TA440T01                               | .03         |                 |                   | S       |  |  |